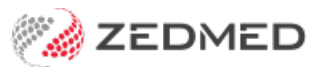

## Record an allergy

Last Modified on 04/11/2024 3:42 pm AEDT

Record a patient's allergy. This can be done during an initial consult or when prompted to create a prescription for a patient with no allergy records.

All recorded allergies are displayed on the top left of the prescription screen when writing a script. Recorded allergies will not prevent you from creating a script. You will be prompted to enter allergy information if none has been recorded. If the patient has no allergies, see the Record no known allergies article.

To record a patient's allergy:

1. Go to Zedmed's **Reception** tab.

Select Clinical Records, locate the patient and open their record.

Alternatively, you could admit the patient from the waiting room.

2. In the **Reference View** section, select the **Allergies Maintenance** icon.

This will start the encounter and open the Allergies and Adverse Reactions screen.

| Reference View |                               |             |  |
|----------------|-------------------------------|-------------|--|
| Allergies:     | Acrylic acid, amoxicillin     | \$\$        |  |
| Warnings:      |                               |             |  |
|                |                               | <i>i</i> ĝi |  |
| Recalls:       | 1 active recall(s), 1 overdue | <u>ې</u>    |  |

Alternatively, you can start an encounter and select Allergies from the Current Encounter menu.

- 3. Check the Existing Patient Allergies section to make sure the allergy is not already recorded.
- 4. Select the allergy as follows:
  - a. Select a category: **By Brand**, **By Generic**, **By Substance Class**, **Non-Medicinal** (non-drug allergies) or **User Defined**.
  - b. In the Filter field, enter the search term.
  - c. Select Find.
  - d. Select the result.
- 5. Review and update the Allergy Details fields.
  - For **Clinical Manifestation**, select **Unspecified** or select **Search** to find and choose a specific manifestation.
  - The **Current Allergy** tick box can be deselected when recording an allergy that no longer affects the patient.
- 6. If you want to add more allergies, select **Save Updates**.

The fields will clear, and you can enter another allergy. Each allergy added will appear under **Existing Patient** Allergies.

7. Select **Close** to save and exit.

Also see the Summary Views Allergies article.

| Allergies and Adverse Reactions                                                                                 |                                                                                     | ×                     |  |
|----------------------------------------------------------------------------------------------------|-------------------------------------------------------------------------------------|-----------------------|--|
| Allergy Selection<br>Existing Patient Allergies                                                                 | All Allergies                                                                       |                       |  |
| Description Type                                                                                                | O By Brand O By Generic O By Substance Class O Non-Mec                              | licinal OUser Defined |  |
| Penicillin V Potassium T Medicinal                                                                              | Filter nuts                                                                         |                       |  |
|                                                                                                    | Dry roasted peanuts<br>Fruit nuts and seeds<br>Mixed nuts<br>Mixed nuts and raisins |                       |  |
|                                                                                                    | Roasted and salted cashew nuts<br>Salted peanuts<br>Turkish delight with nuts       |                       |  |
| No Known Allergies                                                                                              |                                                                                     |                       |  |
| Allergy Details                                                                                                 |                                                                                     |                       |  |
| Substance/Agent:                                                                                                | Nuts and seeds                                                                      |                       |  |
| Clinical Manifestation:                                                                                         | Difficulty breathing V Search                                                       | Unspecified           |  |
| Reaction Type:                                                                                                  | dverse reaction 🗸                                                                   |                       |  |
| Severity:                                                                                                    | Mild ~                                                                              |                       |  |
| Date of Onset:                                                                                                  | 20 Nov 2012                                                                         |                       |  |
| Comments:                                                                                                    |                                                                                     |                       |  |
| Current Allergy                                                                                                 | Script Warning:                                                                     | Save Updates          |  |
| No Known Allergies                                                                                              |                                                                                     | ✓ <u>C</u> lose       |  |
| Reference View                                                                                                  | T                                                                                   |                       |  |
| Allergies: Penicillin V Potassium Tab                                                                           | lets, USP (Rising Health)                                                           |                       |  |
| Warnings:                                                                                                    |                                                                                     |                       |  |
|                                                                                                    |                                                                                     |                       |  |
| Recaller 3 active recall(s) 3 overd                                                                             |                                                                                     |                       |  |
| the second second second second second second second second second second second second second second second se |                                                                                     |                       |  |